Configuración de envío de correo en HVR Siera Panther 3.0

Asegúrese que el equipo posee conexión a internet.
Revise que su dirección IP, Máscara de red y puerta de enlace sean las correctas.
También revise que las DNS estén configuradas correctamente.

| onfig Email                   | Config Email  |                         | 8           |                                                                  |  |  |
|-------------------------------|---------------|-------------------------|-------------|------------------------------------------------------------------|--|--|
| onfig NTP<br>PPoE<br>RSP      | Habilitar     | $\overline{\mathbf{v}}$ |             | Ejemplo con cuenta de Gmail<br>Servidor emte de salida           |  |  |
| ireless<br>onfig Movil<br>PNP | Servidor SMTP | smtp.gmail.com          |             |                                                                  |  |  |
| TP Puerto 465                 |               |                         | Puerto smtp |                                                                  |  |  |
| Ϊĥ<br>τορ                     | V             | Servidro con (SSL)      |             | Habilitar seguridad SSL                                          |  |  |
| Servicios en la nube          | Usuario       | sieratest5              |             | Nombre de la cuenta<br>Password de la cuenta<br>Correo de salida |  |  |
|                               | Password      | *******                 |             |                                                                  |  |  |
|                               | Salida        | sieratest5@gmail.com    |             |                                                                  |  |  |
|                               | Destino       | siera@siera.com.uy;     |             | Correo de destino (puede agregar varios                          |  |  |
| Ok Cancelar                   | T ítulo       | Alarm Message           |             | Titulo o Asunto del correo                                       |  |  |
|                               |               |                         |             |                                                                  |  |  |

Este es solo un ejemplo. Los datos que se aplicarán en su caso dependerán del servidor de correo que vaya a utilizar.

3.- Configure que evento provocará el envío de correo.

En la imagen inferior se configura para las detecciones de movimiento, puede aplicar el mismo procedimiento para otros eventos.

| 🏉 Web Client 🛛 🗙 📃                        |                         |                                                                                                    |                                                          | 🟠 🔻 🖾 👻 🖶 🔻 Pág                                                                                                    |
|-------------------------------------------|-------------------------|----------------------------------------------------------------------------------------------------|----------------------------------------------------------|----------------------------------------------------------------------------------------------------|
| Panther                                   |                         |                                                                                                    | Reproducir Log                                           | Config DVR Config Local Log Out                                                                                                    |
| CAM01<br>CAM02<br>CAM03<br>CAM03<br>CAM04 | DVR<br>Grabación Alarma | Config Siste                                                                                                    | 8<br>Info Sistema                                        |                                                                                                    |
|                                           | CAMI                    | Avovimiento   anal 1 ▼   abilitar ▼   abilitar ▼   arnobilidad Medio   Medio ▲   ariodo Austes   alida Alarma 1   Demo and   1 2 3   4 Tod | a <u>Ajustes</u><br>alo <u>1</u> Seg<br>ra <u>10</u> Seg | Foco Foco                                                                                                    |
|                                           | Entrada Alarr           | abar Canal V                                                                                                    | do 10 Seg<br>nviar Email C                               | $ \bigcirc \langle \bullet \\ \bigcirc \langle \bullet \\ \bigcirc \rangle \\ \bigcirc \langle \bullet \\ \bigcirc \rangle \\ \bigcirc \langle \bullet \\ \bigcirc \rangle \\ \bigcirc \langle \bullet \\ \bigcirc \rangle \\ \bigcirc \rangle \\ 0 \\ ) \\ \bigcirc \rangle \\ 0 \\ ) \\ 0 \\ 0 \\ ) \\ 0 \\ 0 \\ 0 \\ 0 \\ 0$ |
|                                           |                         | Copiar Pegar Restaurar                                                                                                    | Ok Cancelar                                              |                                                                                                    |

4.- Realizando los pasos anteriores ya estará recibiendo correos cada vez que se produzca un evento. Pero si ud desea además tener una imagen junto a la notificación deberá hacer lo siguiente.

Ir a "Config DVR"-"Grabación" y hacer clic en "Captura".

En la venta que se presenta seleccionar el canal del que desea la imagen, los días de semana que desea que el servicio este activo y el periodo de tiempo para el mismo, así como bajo que eventos (alarmas o movimiento). Ver imagen inferior como ejemplo:

| DVR->Ca  | ptura 🔗                       |
|----------|-------------------------------|
| Canal    |                               |
| Pre      | 2 Archivo:                    |
| Modo     |                               |
| Semana   | Todo 🔽 Cont Mov Alarma        |
| Período1 | 0:0-24:0 \ \ \ \              |
| Período2 | 0 : 0 - 24 : 0                |
| Período3 | 0:0-24:0                      |
| Período4 | 0:0-24:0                      |
|          |                               |
|          |                               |
| Copiar   | r Pegar Restaurar Ok Cancelar |
|          |                               |
|          |                               |
|          |                               |
|          |                               |
|          |                               |
|          |                               |

Una vez configurado todos estos parámetros podrá recibir notificaciones con imagen como se muestra en la imagen inferior:

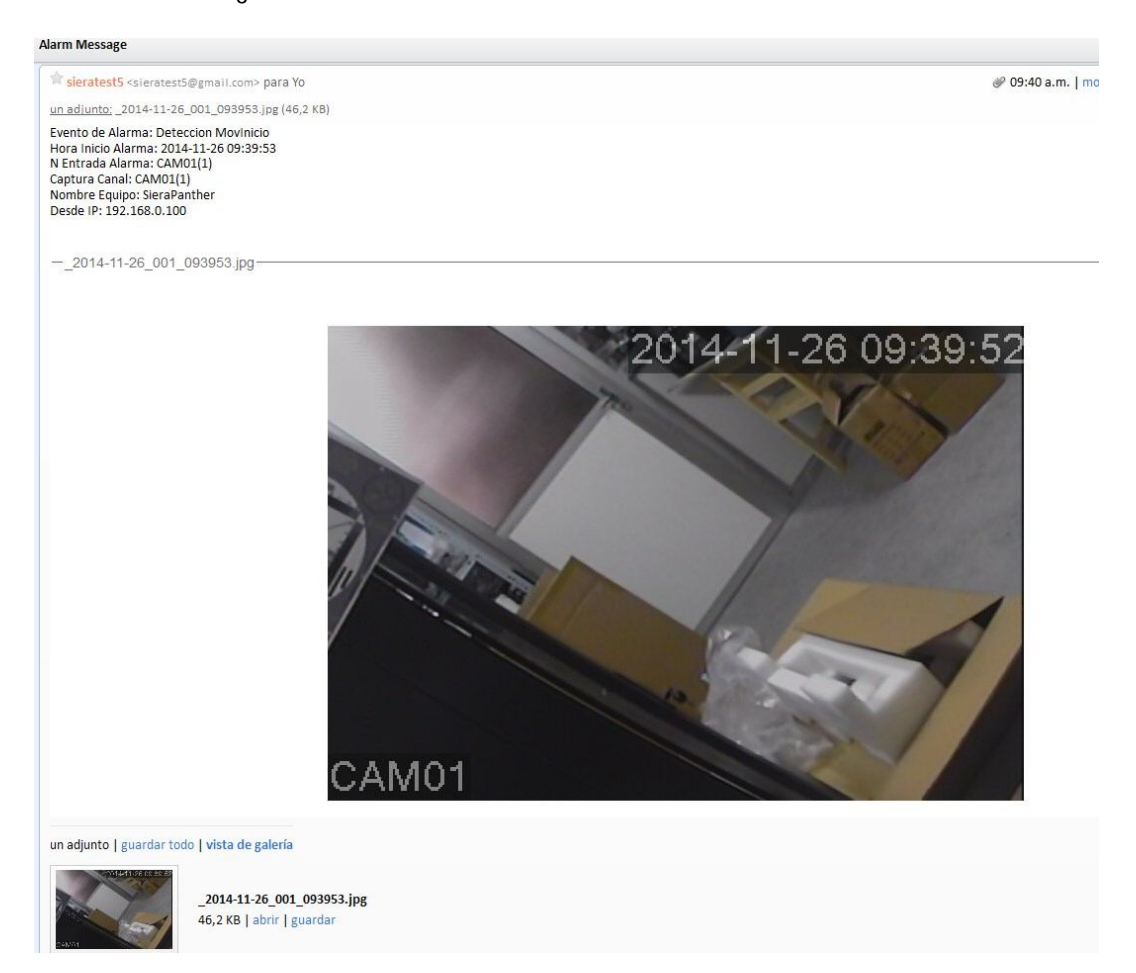